### Создание тестов

Модуль для проведения тестов (quizzes) в MOODLE — один из самых сложных и интенсивно использующихся. Автоматическая проверка тестов с помощью MOODLE позволяет применять новые стратегии использования тестов, которые были бы невозможны при ручной проверке (например, тренировочные тесты). Многообразие возможных вариантов использования и внутреннего устройства тестов обусловливает некоторую сложность организации тестов с помощью MOODLE.

Для эффективной работы с тестами все тестовые задания в рамках одного курса объединяются в банк вопросов (ссылка «Вопросы» в блоке «Управление»), а отдельные тесты являются лишь контейнерами, которые заполняются ссылками на банк вопросов, что позволяет использовать одно и то же задание в разных тестах, введя его в банк вопросов всего один раз.

Таким образом, создание теста в MOODLE состоит из следующих этапов:

- Создание теста как контрольной работы (определение таких атрибутов как дата начала, окончания, лимит времени и др.),
- Разработка тестовых заданий и внесение их в банк вопросов (либо импорт готового набора тестовых заданий из внешнего источника),
- Наполнение теста заданиями из банка вопросов и определение его внутренней структуры.

### Работа с банком вопросов

Банк тестовых заданий (банк вопросов) в MOODLE отделён от тестов: в банке вопросов находятся все тестовые задания курса, упорядоченные по категориям, в то время как тесты, с которыми работает студент, ссылаются на отдельные вопросы из банка или на целые их категории. Это позволяет использовать одни и те же вопросы многократно, экономя, таким образом, усилия преподавателя. Благодаря банку вопросов работа по подготовке тестовых вопросов отделена от работы по созданию тестов как таковых. Доступ к интерфейсу банка вопросов можно получить через пункт «Вопросы» в блоке «Управление», либо из интерфейса конструирования конкретного теста.

Обратите внимание: тестовые задания можно создавать непосредственно в конструкторе теста, в таком случае они по умолчанию попадают в специальную категорию, привязанную к этому тесту, а не в банк вопросов, и не могут быть использованы в других тестах.

#### Иерархия категорий

Банк вопросов может состоять из одного большого списка вопросов, но более целесообразно поделить его на разделы в соответствии с темами, из которых состоит курс, либо в соответствии с

|           | Управление            |
|-----------|-----------------------|
| 2         | Редактировать         |
| ×         | Установки             |
| &         | Назначить роли        |
| Ē         | Оценки                |
| 8         | Группы                |
| ۲         | Резервное копирование |
| ٢         | Восстановить          |
|           | Импорт                |
| 2         | Чистка                |
| $\square$ | Отчеты                |
| Å         | Вопросы               |
|           | Файлы                 |
| 8         | О пользователе        |

проводимыми контрольными работами. Категории могут быть вложенными друг в друга, то есть образовывать иерархию. В каждом курсе сразу после его создания доступна так называемая "категория по умолчанию". Кроме того, в зависимости от прав преподавателя в системе, преподаватель может помещать вопросы не только в категории в рамках курса, но и в категории более широких контекстов, с тем чтобы эти вопросы были доступны в других курсах раздела или даже во всех курсах на сайте.

| 1. Вы видите перед собой главное окно | Вопросы Категории Импорт Экспорт               |
|---------------------------------------|------------------------------------------------|
| раздела Вопросы.                      |                                                |
| Ссылка Вопросы содержит все           |                                                |
| вопросы, находящиеся в банке          | Банк вопросов                                  |
| вопросов                              | ean compose                                    |
| Ссылка Категории позволяет увидеть    | Выберите категорию                             |
| на какие категории разделен банк      | По умолчанию для Электротехника                |
| вопросов курса                        |                                                |
| Ссылка Импорт – позволяет             | Опции                                          |
| импортировать тесты из внешнего       | Отображать вопросы находящиеся в подкатегориях |
| источника                             |                                                |
| Ссылка Экспорт – позволяет            |                                                |
| экспортировать вопросы из нужной      | Отображать содержание вопроса в списке         |
| категории в файл.                     | Будьте внимательны с этими опциями,            |
| Будьте внимательные с опциями:        | не забывайте про эти флажки                    |
| • Отображать вопросы, находящиеся     | В свободное время, поэксперементируйте         |
| в подкатегориях                       | с опциями                                      |
| • Также показывать старые вопросы     |                                                |
| • Отображать содержание вопроса в     |                                                |
| списке                                |                                                |

|                                             | Редактировать категории 🎯                                                                                                    |  |  |  |  |  |  |  |  |
|---------------------------------------------|----------------------------------------------------------------------------------------------------|--|--|--|--|--|--|--|--|
|                                             | Категории вопросов для 'Курс: ЭТ×К'                                                                                                    |  |  |  |  |  |  |  |  |
|                                             | По умолчанию для Электротехника [0] 🖋 × Наша главная категория<br>Категория по умолчанию для вопросов, опубликованных в контексте 'Электротехника'.                   |  |  |  |  |  |  |  |  |
|                                             | Категории вопросов для 'Категория: Общая категория'                                                                                                    |  |  |  |  |  |  |  |  |
|                                             | Разобрать категории (закидываю вопросы) [0] 🖉 🗙 НА ЭТУ НЕ Обращайте внимания<br>Категория по умолчанию для вопросов, опубликованных в контексте "Тестовая категория". |  |  |  |  |  |  |  |  |
|                                             | Категории вопросов для 'Ядро системы'                                                                                                    |  |  |  |  |  |  |  |  |
| Нажмите на<br>ссылку Категории              | Default for System [0] 🖉 × ЭТО ТОЖЕ ВАМ НЕ НУЖНА, НЕ ТРОГАЙТЕ ЕЕ<br>The default category for questions shared in context System'.                                     |  |  |  |  |  |  |  |  |
|                                             | мы работаем здесь                                                                                                    |  |  |  |  |  |  |  |  |
|                                             | Добавить категорию                                                                                                    |  |  |  |  |  |  |  |  |
|                                             | Доступные категории 💿 По умолчанию для Электротехника 🔛                                                                                                    |  |  |  |  |  |  |  |  |
|                                             |                                                                                                    |  |  |  |  |  |  |  |  |
|                                             | информация о категории                                                                                                    |  |  |  |  |  |  |  |  |
|                                             |                                                                                                    |  |  |  |  |  |  |  |  |
|                                             |                                                                                                    |  |  |  |  |  |  |  |  |
|                                             |                                                                                                    |  |  |  |  |  |  |  |  |
|                                             |                                                                                                    |  |  |  |  |  |  |  |  |
|                                             | Обязательные для заполнения поля в этой форме помечены                                                                                                    |  |  |  |  |  |  |  |  |
| Чтобы создать                               | Добавить категорию                                                                                                    |  |  |  |  |  |  |  |  |
| подкатегории в                              | Доступные категории 💿 По умолчанию для Электротехника можете неячанно добави                                                                                          |  |  |  |  |  |  |  |  |
| сделайте                                    | Название • Методы анализа электрических цепей                                                                                                    |  |  |  |  |  |  |  |  |
| следующее:                                  | Информация о категории вопросы к лабораторной работе № 1                                                                                                    |  |  |  |  |  |  |  |  |
| Дайте название                              |                                                                                                    |  |  |  |  |  |  |  |  |
| подкатегории и можете лобавить              |                                                                                                    |  |  |  |  |  |  |  |  |
| информацию о ней                            |                                                                                                    |  |  |  |  |  |  |  |  |
| (но не обязательно).                        |                                                                                                    |  |  |  |  |  |  |  |  |
| <u>Важно: следите, в</u><br>какой категории | Лобавить категорино                                                                                                    |  |  |  |  |  |  |  |  |
| создаете                                    | Обязательные для заполнения поля в этой форме помечены 🤗 .                                                                                                    |  |  |  |  |  |  |  |  |
| <u>подкатегории</u>                         |                                                                                                    |  |  |  |  |  |  |  |  |
|                                             | По умолчанию для Электротехника [0] 🥒 🗙                                                                                                    |  |  |  |  |  |  |  |  |
| Bot uto v uso nomen                         | Категория по умолчанию для вопросов, опубликованных в контексте 'Электротехника'.                                                                                     |  |  |  |  |  |  |  |  |
| вот, что у нас получи.                      | мось Методы анализа электрических цепей [0] 🗢 🥒 🗙                                                                                                    |  |  |  |  |  |  |  |  |
|                                             |                                                                                                    |  |  |  |  |  |  |  |  |

|                                                                                                    | Банк вопросов                                                                                                    |
|----------------------------------------------------------------------------------------------------|----------------------------------------------------------------------------------------------------|
| Нажмите опять на ссылку Вопросы<br>(перейдите в банк вопросов),<br>можете посмотреть, что получилось<br>Подкатегория Методы анализа<br>немного смещена вправо,<br>Выберите эту подкатегорию, чтобы<br>именно ТУДА добавить вопросы                                                                                                    | Выберите категорию                                                                                                    |
|                                                                                                    | Метолы анализа электрических целей                                                                                                    |
|                                                                                                    | Курс: Электротехника<br>По умолчанию для Электротехника                                                                                           |
| Нажмите опять на ссылку Вопросы<br>(перейдите в банк вопросов),<br>можете посмотреть, что получилось<br>Подкатегория Методы анализа                                                                                                    | Методы анализа электрических цепей<br>Категория: Общая категория<br>Разобрать категории (закидываю вопросы)<br>Ядро системы<br>Default for System |
| немного смещена вправо,<br>Выберите эту подкатегорию, чтобы                                                                                                    | Отображать содержание вопроса в списке                                                                                                    |
| именно ТУДА добавить вопросы                                                                                                    | Поиск по банку вопросов 🎯                                                                                                    |
|                                                                                                    | <u> </u>                                                                                                    |
|                                                                                                    | Создать новый вопрос 🎯                                                                                                    |
|                                                                                                    | Выбрать                                                                                                    |
|                                                                                                    | Банк вопросов                                                                                                    |
|                                                                                                    | Выберите категорию                                                                                                    |
|                                                                                                    | Методы анализа электрических цепей 🛛 😪                                                                                                    |
|                                                                                                    | Опции                                                                                                    |
|                                                                                                    | Отображать вопросы находящиеся в подкатегориях                                                                                                    |
|                                                                                                    | 🔲 Также показывать старые вопросы                                                                                                    |
| Вы видите, что в поле Категория                                                                                                    | Отображать содержание вопроса в списке                                                                                                    |
| Нажмите опять на ссылку Вопросы<br>(перейдите в банк вопросов),<br>можете посмотреть, что получилось<br>Подкатегория Методы анализа<br>немного смещена вправо,<br>Выберите эту подкатегория, чтобы<br>именно ТУДА добавить вопросы<br>Создать новый вопрос ©<br>Выберите категории (закидываю вопрось)<br>Аро системы<br>Создать новый вопрос ©<br>Выберите категорию<br>Создать новый вопрос ©<br>Выберите категорию<br>Методы анализа злектрических цепей<br>Категория Создать новый вопрос ©<br>Выберите категорию<br>Методы анализа злектрических цепей<br>Создать новый вопрос ©<br>Выберите категорию<br>Методы анализа злектрических цепей<br>Создать новый вопрос ©<br>Выберите категорию<br>Методы анализа злектрических цепей<br>Создать новый вопрос ©<br>Выберите категорию<br>Методы анализа злектрических цепей<br>Создать новый вопрос ©<br>Выберите категорию<br>Методы анализа злектрических цепей<br>Создать новый вопрос ©<br>Выберите категорию<br>Создать новый вопрос ©<br>Выберите категориях<br>в которую будем добавлять<br>вопросы Клабораторной работе № 1 | Поиск по банку вопросов 🎯                                                                                                    |
| вопросы                                                                                                    |                                                                                                    |
|                                                                                                    | Создать новый вопрос 💿                                                                                                    |
|                                                                                                    | Выбрать                                                                                                    |
| Выберите эту подкатегорию, чтобы<br>именно ТУДА добавить вопросы<br>Выбрат<br>Выбрат<br>Вы видите, что в поле Категория<br>отображается нужная подкатегория,<br>в которую будем добавлять<br>вопросы<br>Выбрать<br>вопросы                                                                                                    | вопросы к лабораторной работе № 1                                                                                                    |
|                                                                                                    | Пока не добавлено ни одного вопроса                                                                                                    |

### Виды тестовых заданий

Чаще всего при составлении тестов используются следующие виды тестовых заданий:

- вопросы с множественным выбором (обычные вопросы теста: вопрос и несколько вариантов ответа)
- вопросы, требующие ввода слова или фразы
- задания на сопоставление
- задания типа «да/нет»

### Как создать задание с множественным выбором

Этот тип заданий встречается, пожалуй, чаще всего. С помощью заданий этого типа можно создавать вопросы, требующие указание одного или нескольких вариантов ответа, использовать иллюстрации, присваивать отдельным вариантам ответа разный вес. Чтобы создать задание с множественным выбором, укажите на странице свойств задания следующую информацию:

- 1. Создание задания начните с указания названия. С помощью этого названия вы будете ориентироваться в списке заданий, поэтому вариант «Вопрос №1» не самый лучший.
- 2. Введите текст задания. Если требуется добавить к заданию иллюстрацию, возможны два пути: если файл с изображением уже загружен в файловое хранилище курса, имя файла можно будет выбрать в выпадающем списке «Картинка для показа»; кроме того, если используется HTML-редактор, можно загрузить файл с помощью инструмента добавления изображений (иконка «Вставить рисунок»).
- 3. Укажите оценку по умолчанию количество «сырых» баллов, которое получит слушатель за правильное выполнение задания.
- 4. Если предполагается использовать задание в тестах в обучающем режиме, установите размер штрафа за неверный ответ (число от 0 до 1). Штраф, равный 1 означает, что балл за задание слушатель может получить только при первой попытке ответа. Штраф, равный 0 означает, что слушатель может отвечать на вопрос сколько угодно раз и всё равно получить балл за это задание.
- 5. Если требуется, добавьте общий комментарий, то есть текст, который будет показан слушателю независимо от его ответа. Этот комментарий будет демонстрироваться в том случае, если это разрешено настройками теста.
- 6. Укажите, должны ли слушатели выбирать один вариант ответа или несколько.
- 7. Укажите, должны ли варианты ответа каждый раз перетасовываться.
- 8. Введите первый вариант ответа в поле «Ответ» и укажите соответствующую этому варианту оценку долю от общего балла, соответствующую выбору данного варианта ответа. Доля может принимать положительные и отрицательные значения. Например, если всё задание оценено в 10 баллов, то выбор одного варианта из двух правильных может давать 50%, то есть 5 баллов. Выбор неправильного варианта может отнимать, например, 25% (2,5 балла).
- 9. Если требуется, добавьте комментарий для варианта ответа. Этот комментарий будет показан только в том случае, если это разрешено настройками теста.

- 10. Укажите другие варианты ответа в оставшихся полях. Неиспользованные поля будут проигнорированы.
- 11. Если требуется, укажите общий комментарий для полностью правильного/частично правильного/неправильного ответа.
- 12. Нажмите кнопку «Сохранить», чтобы сохранить задание.

Например, создадим вопрос теста

Физический смысл первого закона Кирхгофа

определяет связь между основными электрическими величинами на участках цепи

сумма ЭДС источников питания в любом контуре равна сумме падений напряжения на элементах этого контура

закон баланса токов в узле: сумма токов, сходящихся в узле равна нулю

энергия, выделяемая на сопротивлении при протекании по нему тока, пропорциональна произведению квадрата силы тока и величины сопротивления

мощность, развиваемая источниками электроэнергии, должна быть равна мощности преобразования в цепи электроэнергии в другие виды энергии

|                                                                                                    | Создать новый вопрос 🎯                                                                                                    |
|----------------------------------------------------------------------------------------------------|----------------------------------------------------------------------------------------------------|
| Работа преподавателя над тестом, таким образом, начинается с заполнения банка вопросов тестовыми заданиями. Чтобы создать новое тестовое задание, на странице банка вопросов или конструктора тестов выберите требуемый вид в выпадающем меню «Создать новый вопрос». | Выбрать<br>Выбрать<br>Вычисляемый<br>На соответствие (перемещение)<br>Область изображения<br>На соответствие<br>Вложенные ответы<br>Множественный выбор<br>Короткий ответ<br>Числовой<br>Упорядочивание<br>Случайный вопрос на соответствие<br>Верно/Неверно<br>Вы зашли под именем Администратор сайта (Выход) |

|                                                                                                    | пазвание категории                                                                                                    | 1 Методы анализа электрически                                                                                                    | их цепей 💽                                                                                                    |
|----------------------------------------------------------------------------------------------------|----------------------------------------------------------------------------------------------------|----------------------------------------------------------------------------------------------------|----------------------------------------------------------------------------------------------------|
|                                                                                                    | Название вопроса 🧧                                                                                                    | Физический смысл первого зако                                                                                                    | на Кирхгофа                                                                                                    |
|                                                                                                    | Содержание вопроса 🍘                                                                                                    | видно преподавател                                                                                                    | ю в банке вопросов                                                                                                    |
|                                                                                                    | BI U ARE X <sub>2</sub> X <sup>2</sup>                                                                                                    | <u>A</u> • <u>थ</u> • ≣≣≣ :::::                                                                                                    | 🚍 🗱   Шрифт 🔹 Размер 🔹                                                                                                    |
|                                                                                                    |                                                                                                    | 🍼 📿 🛅 🏙   🏦 🎼   🗐   🤊 🔇                                                                                                    | <u>N</u>                                                                                                    |
|                                                                                                    |                                                                                                    | 🐂 📲 🏋   🎬 🧱                                                                                                    |                                                                                                    |
|                                                                                                    | Физический смысл первого                                                                                                    | ) закона Кирхгофа                                                                                                    |                                                                                                    |
|                                                                                                    |                                                                                                    | видно студенту при                                                                                                    | отображении вопроса                                                                                                    |
|                                                                                                    | Путь: р                                                                                                    |                                                                                                    | 1                                                                                                    |
|                                                                                                    | C>HTML                                                                                                    |                                                                                                    |                                                                                                    |
|                                                                                                    |                                                                                                    |                                                                                                    |                                                                                                    |
|                                                                                                    | Формат 🔞                                                                                                    | HTML-формат                                                                                                    |                                                                                                    |
|                                                                                                    | Картинка для показа                                                                                                    | а Пусто                                                                                                    |                                                                                                    |
| Оценка                                                                                                    | для вопроса по умолчанию<br>о                                                                                                    | 1 эти два чанию                                                                                                    | поля оставьте с значениями по умол-                                                                                                    |
|                                                                                                    | Штраф 🎴 🔞                                                                                                    | 0.1 Можете                                                                                                    | их исправлять, когда полностью разб-                                                                                                    |
|                                                                                                    |                                                                                                    | - DOTOOL                                                                                                    |                                                                                                    |
|                                                                                                    | Общий комментарий 💿                                                                                                    | - perece                                                                                                    |                                                                                                    |
|                                                                                                    | Общий комментарий 🎯                                                                                                    | - perece                                                                                                    |                                                                                                    |
| ание вої                                                                                                    | Общий комментарий Общий комментарий Проса» - содержимо                                                                                                    | е отображается в банке во                                                                                                    | опросов для преподавателя                                                                                                    |
| ание вог                                                                                                    | Общий комментарий <a>           Общий комментарий           проса» - содержимо           зопроса» - содержий</a>                                                                                                    | е отображается в банке во<br>мое отображается студен                                                                                                    | опросов для преподавателя<br>ту                                                                                                    |
| ание вої<br>эжание і<br>иу эти д                                                                                                    | Общий комментарий Общий комментарий Проса» - содержимо Зопроса» - содержий ва поля обычно оди                                                                                                    | е отображается в банке во<br>мое отображается студен<br>наковы                                                                                                 | опросов для преподавателя<br>ту                                                                                                    |
| ание вої<br>эжание і<br>му эти д<br>Один ил                                                                                            | Общий комментарий ()<br>троса» - содержимо<br>зопроса» - содержин<br>ва поля обычно оди<br>и несколько ответов? Тол                                                                                                    | е отображается в банке во<br>мое отображается студен<br>наковы                                                                                                 | опросов для <b>преподавателя</b><br><b>гу</b>                                                                                                    |
| ание вої<br>эжание і<br>иу эти д<br>Один ил                                                                                            | Общий комментарий ()<br>проса» - содержимо<br>вопроса» - содержин<br>ва поля обычно оди<br>и несколько ответов? Тол<br>порядок ответов () Г                                                                                                    | е отображается в банке во<br>мое отображается студен<br>наковы<br>вко один ответ                                                                               | опросов для преподавателя<br>ту<br>обратите внимание на эти опции                                                                                                    |
| ание вої<br>эжание і<br>му эти ді<br>Один ил<br>лучайный і<br>Нумерова                                                                 | Общий комментарий ()<br>проса» - содержимо<br>зопроса» - содержия<br>ва поля обычно оди<br>и несколько ответов? Тол<br>порядок ответов () Г<br>ть варианты ответов? Не                                                                                                    | е отображается в банке во<br>мое отображается студен<br>наковы<br>њко один ответ                                                                               | опросов для преподавателя<br>ту<br>обратите внимание на эти опции                                                                                                    |
| ание вої<br>эжание ї<br>иу эти д<br>Один ил<br>Элучайный і<br>Нумерова                                                                 | Общий комментарий ()<br>проса» - содержимо<br>зопроса» - содержия<br>ва поля обычно оди<br>и несколько ответов? Тол<br>порядок ответов () Г<br>ть варианты ответов? Не                                                                                                    | е отображается в банке во<br>мое отображается студен<br>наковы<br>чько один ответ                                                                              | опросов для преподавателя<br>ту<br>обратите внимание на эти опции                                                                                                    |
| ание вої<br>эжание і<br>Ау эти д<br>Один ил<br>Случайный і<br>Нумерова                                                                 | Общий комментарий ()<br>проса» - содержимо<br>зопроса» - содержия<br>ва поля обычно оди<br>и несколько ответов? Тол<br>порядок ответов () Г<br>ть варианты ответов? Не                                                                                                    | е отображается в банке во<br>мое отображается студен<br>наковы<br>њко один ответ<br>мумеровать С<br>Вариант ответа 1                                           | опросов для преподавателя<br>ту<br>обратите внимание на эти опции<br>заполняете ответы                                                                                                    |
| ание вої<br>эжание і<br>лу эти д<br>Один ил<br>Элучайный і<br>Нумерова                                                                 | Общий комментарий ()<br>проса» - содержимо<br>зопроса» - содержим<br>ва поля обычно оди<br>и несколько ответов? Тол<br>порядок ответов () Г<br>ть варианты ответов? Не<br>Ответ опри                                                                                           | е отображается в банке во<br>мое отображается студен<br>наковы<br>выко один ответ<br>мумеровать С<br>Вариант ответа 1<br>еделяет связь между основными зл      | опросов для преподавателя<br>ту<br>обратите внимание на эти опции<br>заполняете ответы<br>если ответ верный,                                                                                                    |
| ание вої<br>ожание і<br>4у эти д<br>Один ил<br>Лучайный і<br>Нумерова                                                                  | Общий комментарий ()<br>Проса» - содержимо<br>зопроса» - содержим<br>ва поля обычно оди<br>и несколько ответов? Тол<br>порядок ответов () Г<br>ть варианты ответов? Не<br>Ответ опри<br>Оценка Пус                                                                             | е отображается в банке во<br>мое отображается студен<br>наковы<br>вко один ответ<br>мумеровать<br>Вариант ответа 1<br>еделяет связь между основными эл         | опросов для преподавателя<br>ту<br>обратите внимание на эти опции<br>заполняете ответы<br>если ответ верный,<br>проставляете 100%,                                                                                                    |
| ание вої<br>эжание і<br>4у эти д<br>Один ил<br>Лучайный і<br>Нумерова                                                                  | Общий комментарий ()<br>Проса» - содержимо<br>Зопроса» - содержия<br>ва поля обычно оди<br>и несколько ответов? Тол<br>порядок ответов () Г<br>ть варианты ответов? Не<br>Ответ опри<br>Оценка Пус<br>Комментарий                                                              | е отображается в банке во<br>мое отображается студен<br>наковы<br>выко один ответ<br>мумеровать С<br>Вариант ответа 1<br>еделяет связь между основными зл      | опросов для преподавателя<br>ту<br>обратите внимание на эти опции<br>заполняете ответы<br>если ответ верный,<br>проставляете 100%,<br>если верно                                                                                       |
| ание вої<br>ожание ї<br>4у эти д<br>Один ил<br>лучайный і<br>Нумерова                                                                  | Общий комментарий ()<br>Проса» - содержимо<br>зопроса» - содержим<br>ва поля обычно оди<br>и несколько ответов? Тол<br>порядок ответов ()<br>к варианты ответов? Не<br>Ответ опри<br>Оценка Пус<br>Комментарий                                                                 | е отображается в банке во<br>мое отображается студен<br>наковы<br>њко один ответ<br>мумеровать<br>Вариант ответа 1<br>еделяет связь между основными зл         | опросов для преподавателя<br>ту<br>обратите внимание на эти опции<br>заполняете ответы<br>если ответ верный,<br>проставляете 100%,<br>если верно<br>в ином случае оставь-                                                              |
| ание вої<br>ожание ї<br>лу эти д<br>Один ил<br>Случайный і<br>Нумерова                                                                 | Общий комментарий ()<br>Проса» - содержимо<br>Зопроса» - содержия<br>ва поля обычно оди<br>и несколько ответов? Тол<br>порядок ответов () Г<br>ть варианты ответов? Не<br>Ответ опри<br>Оценка Пус<br>Комментарий                                                              | е отображается в банке во<br>мое отображается студен<br>наковы<br>выко один ответ<br>мумеровать<br>Вариант ответа 1<br>еделяет связь между основными зл<br>сто | опросов для преподавателя<br>ту обратите внимание на эти опции аполняете ответы если ответ верный, проставляете 100%, если верно в ином случае оставь-                                                                                 |
| ание вої<br>жание ї<br>лу эти д<br>Один ил<br>Лучайный і<br>Нумерова<br>В                                                              | Общий комментарий<br>Проса» - содержимо<br>зопроса» - содержив<br>ва поля обычно оди<br>и несколько ответов? Тол<br>торядок ответов<br>ть варианты ответов? Не<br>Ответ опри<br>Оценка Пус<br>Комментарий<br>Д Щ АВС ×2 ×2 ▲ ▲ • В<br>() () () () () () () () () () () () () ( | е отображается в банке во<br>мое отображается студен<br>наковы<br>њко один ответ<br>мумеровать<br>Вариант ответа 1<br>еделяет связь между основными зл<br>сто  | опросов для преподавателя<br>ту<br>обратите внимание на эти опции<br>заполняете ответы<br>если ответ верный,<br>проставляете 100%,<br>если верно<br>в ином случае оставь-                                                              |
| ание вої<br>жание ї<br>лу эти д<br>Один ил<br>:лучайный і<br>Нумерова<br>В<br>20<br>20<br>20<br>20<br>20<br>20<br>20<br>20<br>20<br>20 | Общий комментарий<br>Проса» - содержимо<br>зопроса» - содержия<br>за поля обычно оди<br>и несколько ответов? Тол<br>торядок ответов<br>ть варианты ответов? Не<br>Ответ опри<br>Оценка Пус<br>Комментарий                                                                      | е отображается в банке во<br>мое отображается студен<br>наковы<br>выко один ответ<br>мумеровать<br>Вариант ответа 1<br>еделяет связь между основными зл<br>сто | обратите внимание на эти опции<br>обратите внимание на эти опции<br>заполняете ответы<br>если ответ верный,<br>проставляете 100%,<br>если верно<br>в ином случае оставь-<br>шрифт • Разжер Тусто<br>Комментарий можете<br>не заполнять |

|                                                                                     | Ba                                                                                                    | риант отве                                   | та 3                                            |               |                |  |
|-------------------------------------------------------------------------------------|----------------------------------------------------------------------------------------------------|----------------------------------------------|-------------------------------------------------|---------------|----------------|--|
|                                                                                     | Ответ закон баланса<br>Оценка 100 % 💽<br>Комментарии                                                                                  | а токов в узли                               | е: сумма токов, сх<br>е <mark>рный ответ</mark> | одящ          | ихсғ           |  |
| B Z Ц<br>愛 聞 Q<br>☆   ==                                                            | A → → →   ▲ → →   ■ ■<br>Ω ⇔ ∅   ✔ 2 ⓓ ⓓ   ℓ<br>■   = → →   → m m? ↓   ■                                                              | E == ==   :<br>AA \{\$   □  <br>■ 10         | = j=   ∰ ∰  [⊔<br>  ∽ (≃                        | Ірифт         | ▼ Размер       |  |
| На страниц<br>укажите н<br>затем нажм<br>нижней част<br>Или закрепл<br>верхней пран | е создания нового вопро<br>еобходимую информаци<br>ите кнопку «Сохранить»<br>и страницы.<br>ценная кнопка Сохранить<br>вой части окна | рса<br>Ю,<br>В<br>В                          | Сохранить От<br>Сохранить                       | мена<br>Обяза | тельные д      |  |
|                                                                                     | В<br>Новый во<br>вопросы к лабораторни                                                                                                | от, что у на<br>опрос в бан<br>ой работе № 1 | ас получилось<br>ке выделяется 1                | цветс         | DM             |  |
|                                                                                     | Действие                                                                                                    | Названи                                      | е вопроса<br>ого закона Кирхгофа                | тип           | Создано 🔮      |  |
|                                                                                     | С выбранными: 🗙 Удалить                                                                                                    | 🕳 Перенести 🛛                                | Методы анализа эл                               | ектрич        | іеских цепей 💽 |  |
| Поставьт                                                                            | галочку, чтобы выделить вопрос                                                                                                    |                                              |                                                 |               |                |  |
| <ul><li>предвари</li><li>редактир</li></ul>                                         | тельный просмотр<br>ование вопроса                                                                                                    |                                              |                                                 |               |                |  |
| перемещ                                                                             | ение вопроса внутри категории                                                                                                    |                                              |                                                 |               |                |  |
| 🗙 удаление                                                                          | вопроса                                                                                                    |                                              |                                                 |               |                |  |

|                  |                | Просмотр Физический смысл первого закона Кирхгофа                                                                                                    |
|------------------|----------------|----------------------------------------------------------------------------------------------------|
| 1 🧭<br>Баллов: - | Физический смь | ісл первого закона Кирхгофа                                                                                                    |
| /1               | Выберите один  | 🔘 закон баланса токов в узле: сумма токов, сходящихся в узле равна нулю                                                                                            |
|                  | ответ.         | <ul> <li>энергия, выделяемая на сопротивлении при протекании по нему тока,<br/>пропорциональна произведению квадрата силы тока и величины сопротивления</li> </ul> |
|                  |                | Сумма ЭДС источников питания в любом контуре равна сумме падений напряжения на<br>элементах этого контура                                                          |
|                  |                | мощность, развиваемая источниками электроэнергии, должна быть равна мощности<br>преобразования в цепи электроэнергии в другие виды энергии                         |
|                  |                | 🔘 определяет связь между основными электрическими величинами на участках цепи                                                                                      |
|                  | Отправить      |                                                                                                    |
|                  |                | Отправить отраницу) Отправить воё и завершить теот                                                                                                    |
|                  |                | Отобразить ответы Начать заново Закрыть просмотр                                                                                                    |

# Создание теста (контрольной работы)

Создавая тест (контрольную работу), преподаватель создаёт контейнер для тестовых заданий и определяет правила взаимодействия учащегося с тестом.

Чтобы создать тест, выполните следующие шаги:

- 1. Перейдите в режим редактирования (кнопка «Редактировать»).
- 2. В разделе курса, где должен появиться будущий тест, выберите из выпадающего меню «Добавить элемент курса...» пункт «Тест».
- 3. На странице «Добавить тест» укажите название теста.
- 4. Напишите введение к тесту. Не забудьте включить сюда информацию, касающуюся прохождения теста: число попыток и правила оценки.
- 5. При необходимости, установите ограничения по времени:
  - Начало тестирования, окончание тестирования: тест будет открыт для прохождения не раньше начального и не позже конечного момента.
  - Ограничение времени: сколько минут даётся на прохождение теста. После истечения этого времени тест будет автоматически отправлен на проверку с ответами, которые были введены к этому моменту.
  - Задержка по времени: можно установить минимальный временной интервал между отдельными попытками, чтобы студенты не могли обмануть систему, проходя один и тот же тест несколько раз подряд.

Выберите опции отображения теста:

 Вопросов на одной странице: этот параметр устанавливает число вопросов, демонстрируемых одновременно. Если количество вопросов превышает это число, то внизу страницы теста будет выведена навигационная строка, с помощью которой студент сможет перемещаться по страницам теста.

- Случайный порядок вопросов: если выбран вариант «Да», то вопросы теста будут выводиться каждый раз в новом порядке.
- Индивидуальная настройка случайного порядка ответов: выбор варианта «Да» приведёт к тому, что отдельные части вопросов типа множественный выбор (multiplechoice) и сопоставление (matching) будут выводиться каждый раз в новом порядке, что затруднит студентам обмен информацией и списывание.

Выберите опции для отдельных попыток:

- Количество попыток: с помощью этой опции можно ограничить общее число попыток прохождения теста: от 1 до 10 либо без ограничений.
- Каждая попытка основывается на предыдущей: если разрешено несколько попыток, можно также разрешить «доделывать» тест в ходе последующих попыток. Если выбран вариант «Да», то при повторном прохождении теста студенту будут предъявлены его ответы в предыдущей попытке.
- Обучающий режим: в этом режиме рядом с каждым вопросом выводится отдельная кнопка «Отправить». При нажатии на эту кнопку ответ студента на данный вопрос проверяется и выводится результат. Студент может сразу же попробовать изменить свой ответ, но каждое изменение ответа будет приводить к начислению штрафа (зависит от установки опции «Начислять штрафы»).

Выберите опции для оценивания:

- Метод оценивания: если разрешено несколько попыток, можно определить, каким образом выводится итоговая оценка (наивысшый балл, среднее арифметическое, по первой попытке, по последней попытке).
- Начислять штрафы: эта опция имеет значение только для обучающего режима.
- Количество знаков после запятой: определяет точность округления результатов.

Определите видимость результатов теста для студентов. Вы можете указать, показывать ли студентам их собственные ответы, полученные баллы, правильные ответы, общие комментарии и комментарии к отдельным вопросам.

- Комментарий: в зависимости от выбранного студентом варианта ответа.
- Общий комментарий: не зависит от ответа студента, может использоваться для того, чтобы сообщить какие-то общие сведения или дать ссылку на более подробную информацию.

Выберите опции, касающиеся предотвращения списывания:

- Необходим пароль: для прохождения теста студенты должны будут ввести этот пароль, который преподаватель должен им сообщить заранее.
- Необходим сетевой адрес: тест будет доступен для прохождения только с указанных IP-адресов (IP-сетей).

Комментарий к тесту: этот текст будет предъявлен студенту после завершения попытки. Текст может быть разным в зависимости от полученного балла.

Нажмите кнопку «Сохранить и показать». На следующей странице будет выведен инструмент для составления тестовых заданий и наполнения теста.

| 🚓 Добавить Тест в Тема 1 🍘<br>Основные название теста                                                                                                    |
|----------------------------------------------------------------------------------------------------|
| Название • Вы должны указать значение здесь.                                                                                                    |
| Вступление 💿                                                                                                    |
| В І Щ АВЄ Х, Х <sup>2</sup>   <u>А</u> * <sup>№</sup> / *   ≡ ≡ ≡   Ξ ≦Ξ   Ξ ≦Ξ   Шрифт * Размер *<br>▲ Ξ ② Ω   ✓ 2 ဩ ဩ   А №   Ш  <br>☑     * , * +   * * , |
| вступление: информация о тесте<br>число попыток, ограничение по времени<br>и т.п.                                                                            |
| Путь:                                                                                                    |
| если Вы включите эти                                                                                                    |
| опции, то после указанного                                                                                                    |
| Ограничения по времени оказания времени, студент не<br>Ограничения по времени может пройти тест                                                              |
| Начало тестирования 👩 15 💟 Декабрь 💟 2012 💟 08 💟 40 💟 Отключить 💋                                                                                            |
|                                                                                                    |
| ограничение по времени теста                                                                                                    |
| и втопой попытками 🚳                                                                                                    |
| Задержка по времени между Пусто 🕥 🥣 это может не менять<br>следующими попытками 🎯                                                                            |
| Отображение                                                                                                    |
| Вопросов на одной странице 💿 🛛 Не ограничено 🝸 🛛 лучше не меняйте, т.к. иногда возникают проб                                                                |
| Случайный порядок вопросов 💿 Нет 💌 укажите "да" Лемы со скоростью                                                                                            |
| Индивидуальная настройка 🛛 Да 💌<br>случайного порядка ответов 🔕                                                                                              |
| Попытки                                                                                                    |
| Количество попыток 💿 Неограничено 💌 укажите количество попыток                                                                                               |
| Каждая попытка основывается на Пет Рядом с вопросом будет кнопка "Отправить",<br>предыдущей (2) Студент может в этом режиме поменять свой ответ              |
| Обучающий режим 💿 🛛 Да 💌 на правильный, но за штраф, который установите Вы                                                                                   |

| Метод оценивания 🍥                          | Высшая оценка  🖌                  |                                                  |
|---------------------------------------------|-----------------------------------|--------------------------------------------------|
| Начислять штрафы 👩                          | Да 🔽 в обучающем реж              | киме вот эти штрафы                              |
| –<br>Количество знаков после запятой<br>(@) | 2 Знаки после запя                | той штрафа                                       |
|                                             | Пересмотреть опции 🎯              | эти опции не обязательны, но потом просмотрите   |
| Непосредственно после попытки               | Позже, но только пока тест открыт | После того, как тест будет закрыт                |
| 🗹 Свои ответы                               | 🗹 Свои ответы                     | 🗹 Свои ответы                                    |
| 🗹 Правильность ответов                      | 🗹 Правильность ответов            | 🗹 Правильность ответов                           |
| 🗹 Комментарий                               | 🗹 Комментарий                     | 🗹 Комментарий                                    |
| Общий комментарий                           | 🗹 Общий комментарий               | 🗹 Общий комментарий                              |
| 🗹 Баллы                                     | 🗹 Баллы                           | 🗹 Баллы                                          |
| 🗹 Комментарий к тесту                       | 🗹 Комментарий к тесту             | 🗆 Комментарий к тесту                            |
|                                             | Защита                            | эти опции не обязательны                         |
| Browser security 👩                          | Нет                               |                                                  |
| Необходим пароль 🎯                          | Отобраз                           | ить                                              |
| Необходим сетевой адрес 🎯                   |                                   |                                                  |
|                                             | Общие настройки модуля            |                                                  |
|                                             |                                   |                                                  |
| Групповой метод 🙆                           | Отлельные гоуппы 💌                | Скрыть дополнительные                            |
| Ποτοκ •                                     |                                   | 0                                                |
|                                             |                                   | опции обих настрое модуля и комментариев к тесту |
|                                             |                                   | тоже пока не                                     |
| Доступность                                 | Показать 💌                        | обязательны                                      |
| Идентификатор 👩                             |                                   |                                                  |
| Категория оценки                            | Без категории 💌                   |                                                  |
|                                             | Комментарий к тесту 🎯             |                                                  |
| Граница оценки                              | 100%                              |                                                  |
| Комментарий                                 |                                   |                                                  |
| Граница оценки                              |                                   |                                                  |
| Комментарий                                 |                                   | обратите внимание                                |
| Граница оценки                              |                                   | есть два варианта                                |
| Комментарий                                 |                                   |                                                  |
| Граница оценки                              | 0%                                |                                                  |
| , kannaka ankainni                          | Добавить З поля комментари        | K                                                |
|                                             | Сохранить и вернуться к курсу Со  | хранить и показать Отмена                        |
|                                             | Обязательные для                  | заполнения поля в этой форме помечены 🧧 .        |

### Наполнение теста заданиями

Только что созданный тест не содержит ни одного задания, поэтому на следующем этапе нужно добавить в тест задания из банка вопросов. Для наполнения теста используется специальный «конструктор», который отображается сразу после создания теста (если была нажата кнопка «Сохранить и показать») либо при выборе вкладки «Редактировать» («Edit») на основной странице теста.

|                          |       | Инструменты раз                                         | метки |        |            |      |                                                | Выберите категорию                                |               |                     |  |
|--------------------------|-------|---------------------------------------------------------|-------|--------|------------|------|------------------------------------------------|---------------------------------------------------|---------------|---------------------|--|
| Вставить разрыв страницы |       |                                                         |       |        |            |      | й глобальные                                   | мировые сети (25)                                 |               | ~                   |  |
|                          | D.F   | Разбить по 10 вопросов на страни                        | ицу   | 1      | вопрос     | стры |                                                |                                                   |               | Contrast of         |  |
|                          | #     |                                                         | Tue   | 0      | Лайатана   |      | 070600000                                      | Опции                                             |               |                     |  |
|                          | #     | пазвание вопроса                                        | ТИП   | Оценка | Деиствие   |      | Отображать вопросы находящиеся в подкатегориях |                                                   |               |                     |  |
| ł                        | 1     | каталогов Active Directory)                             | ?     | 1      | ₽ ⇒        |      | Также показывать старые вопросы                |                                                   |               |                     |  |
| 8                        | 2     | Случайный вопрос (Служба                                | ?     |        | ₽ ⇒        |      | Uтображат                                      | ь содержание вопроса в списке                     |               |                     |  |
|                          |       | Kataлorob Active Lirectory)                             |       |        |            |      |                                                | Поиск по банку вопросов 🔞                         |               |                     |  |
| \$                       | 3     | случаиныи вопрос (служоа<br>каталогов Active Directory) | ?     | 1      |            | OTO  |                                                |                                                   |               | 0 🔍                 |  |
| ŧ                        | 4     | Случайный вопрос (Служба<br>каталогов Active Directory) | ?     | 1      |            | cia  |                                                | Создать новый вопрос 🎯                            |               |                     |  |
| 8                        | 5     | Случайный вопрос (Служба<br>каталогов Active Directory) | ?     | 1      | Ø ⇒        |      | Выбрать                                        |                                                   |               |                     |  |
| 4                        | 6     | Случайный вопрос (Служба                                | 2     | 1      | 0 =>       |      | Действие                                       | Название вопроса                                  | Тип           | Создано 🎓           |  |
|                          | Ť     | каталогов Active Directory)                             | , r   |        |            |      | 🗢 🔍 🖉 🕪 🗙                                      | В развитых странах быстрее                        | IΞ            | 07.09.11 01:54      |  |
| 8                        | 7     | Случайный вопрос (Служба<br>каталогов Active Directory) | ?     | 1      | @ ⇒        |      | - · · · · · · ·                                |                                                   | :=            | 07.09.11.01-54      |  |
| 8                        | 8     | Случайный вопрос (Служба<br>каталогов Active Directory) | ?     | 1      | Ø ⇒        |      | ← ○,                                           | Гипертекст-это                                    | IE            | 07.09.11 01:54      |  |
| ŧ                        | 9     | Случайный вопрос (Служба<br>каталогов Active Directory) | ?     | 1      | <i>∂</i> ⇒ |      | = 🔍 🥒 ᡝ 🗙                                      | Глобальные компьютерные<br>сети дают возможность  | IE            | 07.09.11 01:54      |  |
| ŧ                        | 10    | Случайный вопрос (Служба<br>каталогов Active Directory) | ?     | 1      | <i>8</i> ¢ |      | (= 🔍 🖉 ঝ 🗙                                     | Для размещения изображений<br>на Web-странице     | E             | 07.09.11 01:54      |  |
| 1то                      | г: 10 |                                                         |       |        |            |      | = 🔍 🖉 🕪 🗙                                      | Задан адрес электронной<br>почты в сети Интернет: | E             | 07.09.11 01:54      |  |
| Лак                      | сима  | альная оценка: 5 🚳                                      |       |        |            | Доб  | ← Q, 0 ↔ X                                     | Идея веб-технологии была<br>разработана           | E             | 07.09.11 01:54      |  |
|                          |       | Сохранить                                               |       |        |            |      |                                                | С выбранными                                      |               |                     |  |
|                          |       |                                                         |       |        |            |      | 🖨 Добавить в т                                 | добавление несколы забудьте поставить г           | ких в<br>алоч | зопросов в т<br>чки |  |
|                          |       |                                                         |       |        |            |      | 🗶 удалить                                      |                                                   |               | ·                   |  |

### Описание интерфейса «конструктора»

В правой части окна отображается содержимое какой-либо категории банка вопросов, в левой части — задания, уже использующиеся в тесте. Добавление и удаление заданий из теста производится с помощью иконок «Добавить в тест» и «Удалить из теста» рядом с каждым заданием (см. иллюстрацию). Задания можно добавлять в тест одно за другим либо целыми группами (сначала выделить требуемые задания, затем нажать кнопку « Добавить в тест»).

Тесты могут состоять как из заранее подобранных заданий в определённом преподавателем порядке, так и из набора случайных заданий. Для добавления в тест случайных заданий нужно выбрать требуемое количество заданий в выпадающем списке и нажать кнопку «Добавить» рядом со списком. После этого в тест будет добавлено соответствующее количество пунктов типа «случайный вопрос» из текущей категории банка вопросов. Конкретные задания будут подставлены в эти пункты случайным образом в момент прохождения теста студентом.

Каждое задание банка вопросов характеризуется некоторой оценкой по умолчанию, количеством баллов, которое студент получает при правильном решении данного задания. С помощью полей в колонке «Оценка» («Grade») можно изменить эти значения в данном конкретном экземпляре теста, отразив, таким образом, отличия в сложности заданий. Сумма этих оценок даёт максимальное значение «сырого» итогового балла для данного теста. Так как «вес» данного теста в общем плане курса может по разным причинам не совпадать с арифметической суммой баллов за задания, для вывода результатов тестирования используется не «сырой» балл, а доля от параметра «Максимальная оценка», соответствующая доле правильно решённых заданий. Благодаря наличию параметра «Максимальная оценка» преподаватель может изменять количество и относительный вес заданий в тесте отдельно от изменения веса этого теста в общем плане курса.

### Просмотр результатов тестирования

После того, как тест будет пройден хотя бы одним студентом, преподавателю будет доступна страница с результатами тестирования, которая имеет следующий вид:

| смотреть | оценки за все курс    | Просм                     | котр Переоцени            | ить Оценивание вручную | <ul> <li>Анализ вопро</li> </ul> | осов       |           |           |          |
|----------|-----------------------|---------------------------|---------------------------|------------------------|----------------------------------|------------|-----------|-----------|----------|
| ельные г | руппы Все участни     | ки 💽                      |                           |                        |                                  |            |           |           |          |
|          |                       |                           |                           | Попыток: 8             |                                  |            |           |           |          |
|          |                       | В этом опро               |                           | только одна попытка л  |                                  | ользорат4  | ла        |           |          |
|          |                       | D 310M 0HP0               | се разрешена              | только одна попытка д  | рил каждого н                    | 0/10306414 | 2171      |           |          |
|          | Фамилия / Имя 🖃       | Тест начат 🖃              | Завершено 🖃               | Затраченное время 🖃    | Оценка/5 🖃                       | #1 🖃       | #2 🖃      | #3 🖃      | #4 🖃     |
| E        | Урсакий Екатерина     | 14 Декабрь<br>2012, 19:58 | 14 Декабрь<br>2012, 19:59 | 34 сек                 | 4.87                             | 1.13/1.25  | 1.25/1.25 | 1.25/1.25 | 1.25/1.2 |
| E        | Баишев Павел          | 15 Декабрь<br>2012, 00:09 | 15 Декабрь<br>2012, 00:11 | 1 мин 48 сек           | 4.62                             | 1.12/1.25  | 1.13/1.25 | 1.25/1.25 | 1,13/1,2 |
| E        | Егоров Артем          | 28 Ноябрь<br>2012, 19:50  | 28 Ноябрь<br>2012, 19:51  | 1 мин 23 сек           | 5                                | 1.25/1.25  | 1.25/1.25 | 1.25/1.25 | 1.25/1.2 |
| E        | Спиридонов<br>Василий | 15 Декабрь<br>2012, 00:10 | 15 Декабрь<br>2012, 00:11 | 51 сек                 | 4.75                             | 1.25/1.25  | 1.25/1.25 | 1/1.25    | 1.25/1.2 |
| E        | Данилов Степан        | 15 Декабрь<br>2012, 00:12 | 15 Декабрь<br>2012, 00:12 | 55 сек                 | 4.87                             | 1.25/1.25  | 1.25/1.25 | 1,13/1.25 | 1.25/1.2 |
| E        | Кондратьев Петр       | 14 Декабрь<br>2012, 19:59 |                           | не закончен            | e.                               | /1.25      | /1.25     | /1.25     | /1.25    |
| E        | Тихонов Михаил        | 14 Декабрь<br>2012, 19:58 | 14 Декабрь<br>2012, 19:59 | 31 сек                 | 5                                | 1.25/1.25  | 1.25/1.25 | 1.25/1.25 | 1.25/1.2 |
| E        | Иванов Анатолий       | 15 Декабрь<br>2012, 00:10 | 15 Декабрь<br>2012, 00:11 | 1 мин 34 сек           | 4.75                             | 1.25/1.25  | 1/1.25    | 1.25/1.25 | 1.25/1.2 |
|          | Общее среднее         |                           |                           |                        | 4.84                             | 1.21/1.25  | 1.2/1.25  | 1.2/1.25  | 1.23/1.2 |
|          |                       |                           |                           |                        |                                  |            |           |           |          |

Для каждой попытки прохождения теста на этой странице указаны имя студента, моменты начала и окончания попытки, общее время, потраченное на прохождения теста, итоговый балл, а также результаты оценивания каждого из данных студентом ответов. В зависимости от настройки конкретного теста (разрешённое количество попыток, использование штрафов, способ выбора оцениваемой попытки) одна из попыток будет выделена цветом — именно это значение результата отражается в ведомости курса (gradebook).

Ссылки из колонки «Оценка» ведут на страницу с подробным отчётом о данной попытке с указанием конкретных ответов студента на каждый заданный вопрос. На этой же странице есть инструменты для исправления оценки конкретного ответа, если по какой-либо причине автоматическая оценка была выставлена неправильно (обычно это случается из-за неточных формулировок тестового задания либо эталонного варианта).

# Типы вопросов

Система Moodle имеет весьма развитые возможности для проведения тестирования. Рассмотрим типы тестовых вопросов в Moodle.

1. Все создаваемые вопросы сохраняются в банке вопросов. Вопросы можно распределять по разным категориям (темам), что в дальнейшем дает возможность создания тестов как по отдельным темам курса, так и по всему курсу целиком.

2. Вопросы могут сопровождаться иллюстрациями. Картинки должны быть подготовлены заранее и загружены на сервер Moodle в папку с файлами в соответствующий курс (Мои файлы - а там затем можно создать одну или несколько вспомогательных папок).

3. Moodle поддерживает вопросы разных типов:

1) в закрытой форме (множественный выбор). Вопрос имеет несколько вариантов ответов, из которых правильными являются один или несколько. Этот параметр нужно настроить при создании вопроса. Сумма правильных ответов должна быть 100 %. Этот тип, пожалуй, самый распространённый.

Замечание: в вопросе с несколькими верными вариантами ответов для правильных вариантов назначаются положительные баллы, а для неверных - отрицательные. Если студент при ответе выбирает ТОЛЬКО неверные варианты ответов и сумма баллов получается отрицательной, то эта сумма обнуляется, т.е. при выборе неверных вариантов получаем 0. Это делается для того, чтобы студент, выбрав верные и неверные варианты (некоторые пытаются выбрать все), не получил полный балл за такой ответ.

2) на соответствие. В этом случае требуется сопоставить элементы двух списков, причём во 2м списке может быть больше элементов, чем в первом. Парные элементы выбираются из выпадающих списков. Развитием этого типа вопроса является случайный вопрос на соответствие - перемешиваются элементы из нескольких вопросов.

3) верно/неверно. Вопрос альтернативного типа (да/нет) - самый неиспользуемый.

4) короткий ответ. При ответе требуется вписать слово или фразу. При этом можно учитывать или нет регистр вводимых символов. Если регистр

не учитывается, то слово можно вводить любыми (маленькими или большими) буквами.

5) числовой. При ответе необходимо ввести число. Это удобно, если в вопросе требуется что-либо вычислить, поскольку вводимый ответ может иметь погрешность, задаваемую преподавателем.

6) **embedded answer (clozed)**. Это вопрос, который может содержать в тексте комбинацию выпадающего списка, поля для ввода короткого ответа и/или числового ответа. Может оцениваться дороже обычного вопроса, но более сложен в создании и требует знания специального кода Moodle.

7) эссе. Вопрос открытого типа, требующий развёрнутого ответа - обзора, сочинения, отчёта. Такой вопрос оценивается преподавателем.

8) описание. Это, собственно, не вопрос, а некоторый текст, например, описывающий переход к следующей группе вопросов.

9) вычисляемый. Вопрос, в формулировку и ответ которого можно включать некоторые шаблоны, получающие каждый раз новые значения. Так можно обеспечить получение каждым студентом индивидуального вопроса. Но об этом типе вопроса нужно поговорить <u>отдельно</u>.

4. Вопрос может иметь полностью (100%) или частично (меньше 100%) правильные ответы. Шкала оценивания весьма широкая и имеет как положительные, так и отрицательные значения.

5. Каждому из ответов (правильному/частично верному/неверному) можно сопоставить свой комментарий).

6. Для каждого из вопросов можно назначить штраф: при прохождении теста студент может иметь несколько попыток для ответа. В случае ответа со второй или более попытки балл будет уменьшен на величину штрафа.